## Инструкция по записи на очную консультацию и получению дистанционной (телемедицинской) консультации

### Общие положения:

- Для Вашей безопасности (сохранение персональных данных в соответствии со 152 ФЗ\_ вход в личный кабинет возможен с использованием Единой системы идентификации и аутентификации (ЕСИА), т.е. по логину и паролю от учетной записи на портале Госуслуг (gosuslugi.ru)
- Если у Вашего ребенка есть российский или заграничный паспорт, Вы можете записать его на телемедицинскую консультацию, используя логин и пароль от учетной записи на портале Госуслуг.
- Если у Вашего ребенка нет ни российского, ни заграничного паспорта, Вам необходимо обратиться в техническую поддержку Центра по электронному адресу <u>qms@endocrincentr.ru</u> для получения логина и пароля для входа в личный кабинет Вашего ребенка.
- В соответствии с действующим законодательством в ходе дистанционной консультации врач не имеет права поставить Вам или Вашему ребенку диагноз и назначить лечение, если Вы/Ваш ребенок еще не были у него на очном приеме. Это возможно только в ходе очного приема.
- В течение года после очного приема в ходе дистанционных консультаций с Вашим лечащим врачом может быть проведена коррекция терапии, рекомендовано дополнительное обследование в соответствии с Вашим основным заболеванием.

**N.В.!** Коррекция терапии возможна только в отношении того заболевания, с которым Вы наблюдаетесь у специалиста. Например, если Вы наблюдаетесь по поводу сахарного диабета, но никогда не обращались очно по поводу заболевания щитовидной железы, то в ходе дистанционной консультации врач сможет провести коррекцию только сахароснижающей терапии; в отношении щитовидной железы могут быть даны рекомендации по необходимому дообследованию без назначения лечения и постановки диагноза.

**N.В.!** Дистанционно проконсультироваться для коррекции лечения Вы можете только у того врача, у которого Вы были на очном приеме. Так, если вы наблюдаетесь по поводу сахарного диабета у Иванова И.И., но хотите узнать мнение о коррекции терапии у Петрова П.П., то Вам следует записаться на очный прием к Петрову П.П., или продолжить дистанционное наблюдение у Иванова И.И.

 По итогам телемедицинской консультации врач сформирует заключение и подпишет его электронной цифровой подписью, а затем прикрепит его в Ваш личный кабинет, где Вы сможете его посмотреть и распечатать. Электронная подпись выглядит как прямоугольник с набором различных букв и цифр внизу документа, и является юридически полноправным вариантом подписи врача. Таким образом, Ваше заключение является официальным документом, которое должны принимать в других лечебных учреждениях.

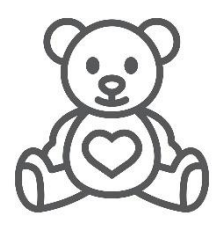

### ПОЭТАПНАЯ ИНСТРУКЦИЯ ПО ПОЛУЧЕНИЮ ТЕЛЕМЕДИЦИНСКОЙ КОНСУЛЬТАЦИИ

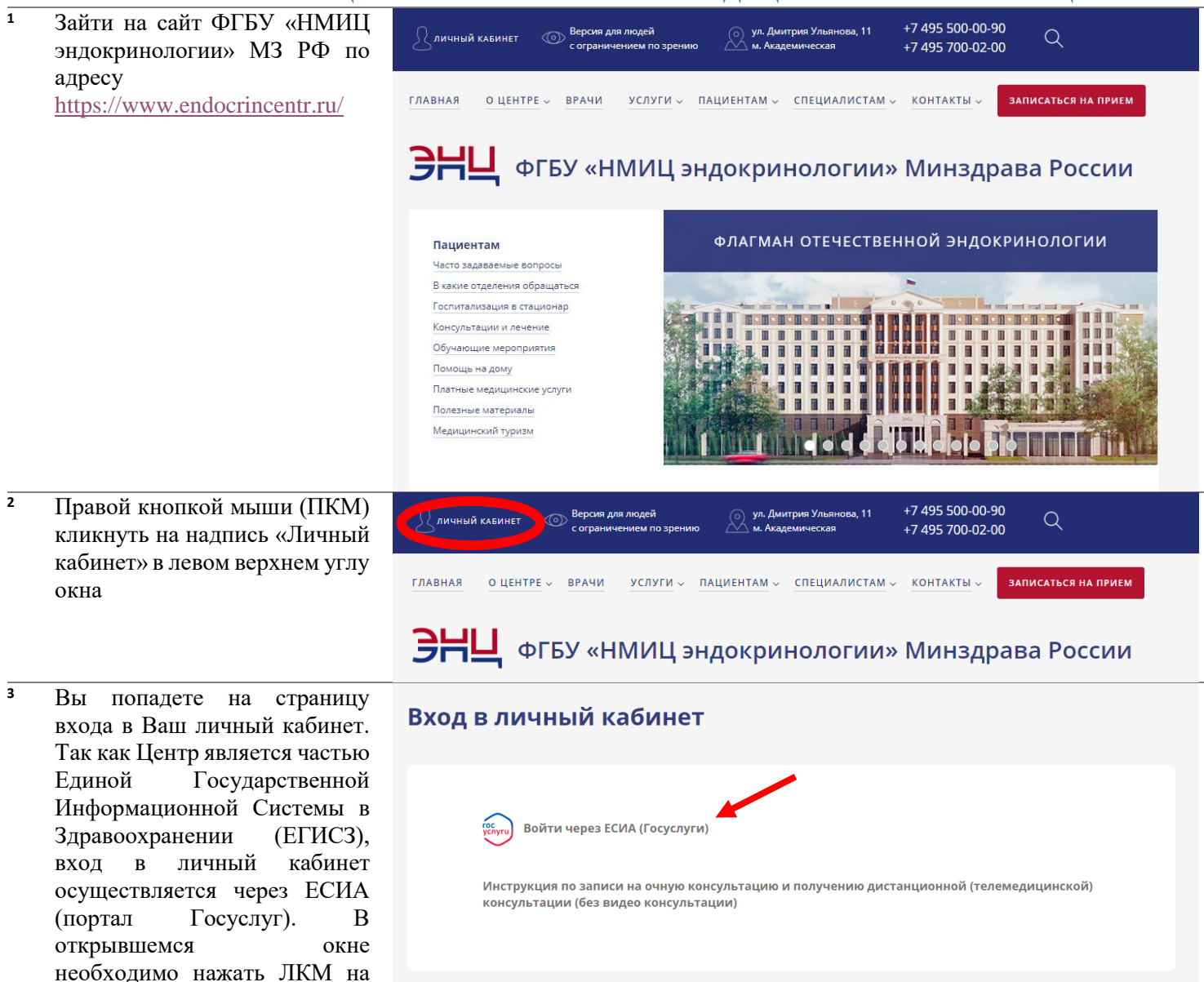

надпись «Войти через ЕСИА

(Госуслуги)».

| 4 | В открывшемся окне<br>необходимо ввести Ваш логин<br>(телефон/почта/СНИЛС) и<br>цароць Госуцуг (от сайта |                           | Единая система<br>идентификации и аутентификации<br>Вход<br>ЛК пациента НМИЦ эндокринологии МЗ<br>рф |  |  |  |
|---|----------------------------------------------------------------------------------------------------|---------------------------|----------------------------------------------------------------------------------------------------|--|--|--|
|   | gosuslugi.ru) и нажать<br>«Войти».                                                                       |                           |                                                                                                    |  |  |  |
|   |                                                                                                    |                           | Телефон или почта СНИЛС                                                                              |  |  |  |
|   |                                                                                                    |                           | Мобильный телефон или почта                                                                          |  |  |  |
|   |                                                                                                    |                           | Пароль                                                                                               |  |  |  |
|   |                                                                                                    |                           | Цужой компьютер                                                                                      |  |  |  |
|   |                                                                                                    |                           | Войти                                                                                                |  |  |  |
|   |                                                                                                    |                           | Я не знаю пароль                                                                                     |  |  |  |
| 5 | Откроется Ваш Личный                                                                                     | ЭНЦ личный кабинет        | — Мириал Светлана Сертеевна — — — — — — — — — — — — — — — — — — —                                    |  |  |  |
|   | кабинет пациента                                                                                         | С Главная                 | Личный кабинет пациента                                                                              |  |  |  |
|   |                                                                                                    | Pezytoranu<br>wrxeronauad |                                                                                                    |  |  |  |

|                                              |                                         |                              | Дата/премя<br>26.02.2019 / 13:04 | Ne inconegosiaeeen<br>10004344402   | Подробнее                        |  |  |
|----------------------------------------------|-----------------------------------------|------------------------------|----------------------------------|-------------------------------------|----------------------------------|--|--|
|                                              | (?) Информация                          |                              | Дата/время<br>26.02.2019 / 13:04 | N: исследования<br>1000434682       | подробнее                        |  |  |
|                                              | ES More sparse                          | Список активных записей пуст | Дата/премя<br>26.02.2019 / 15:51 | Ne veccne, domainsen<br>100043-4401 | Подробнее                        |  |  |
| пациента».                                   | 🛎 исслядований<br>🛅 Записаться на прием | Назначения                   | Результаты исследований          |                                     |                                  |  |  |
| расположенную под заголовком «Личный кабинет | Стидиарта<br>Дерильтаты                 | Эаписаться к специалисту     |                                  |                                     |                                  |  |  |
| «Записаться к Специалисту»,                  | C Harana-House                          | Личный кабинет пациента      |                                  |                                     |                                  |  |  |
| необходимо нажать на кнопку                  | П Главная                               |                              |                                  |                                     |                                  |  |  |
| 6 Лля записи на прием                        | ЭНЦ Личный хабинет                      | — Мирная Светлана Сергеевна  | записи из медка                  | рты                                 | Перейти на основной сайт / Выход |  |  |
|                                              |                                         |                              | 2                                |                                     |                                  |  |  |
|                                              |                                         |                              | Дата/оремя<br>26.02.2019 / 13:04 | № исследования<br>1000434402        | Подробник                        |  |  |
|                                              | (?) Информация                          |                              | Дата/оремя<br>26.02.2019 / 13:04 | № исследования<br>1000434682        | Подробнее                        |  |  |
|                                              | Stelles Moon sequences                  | Список активных записей пуст | Дата/премя<br>26.02.2019 / 15:51 | № исследования<br>1000434401        | Подробнее                        |  |  |
|                                              | на исследовании                         | Назначения                   | Результаты исследований          |                                     |                                  |  |  |
|                                              | 547 ·····                               |                              |                                  | Samuatlar K Chequannery             |                                  |  |  |

- 7 После этого откроется окно записи, в котором в предложенном меню Вы сможете выбрать Вашего врача (список врачей в алфавитном порядке, работает поиск по вводу первых букв фамилии). Если Вы забыли, как зовут Вашего врача, информация о нем есть в разделе «Медкарта», расположенном в левой части экрана.
- <sup>8</sup> После выбора врача откроется список услуг доступных услуг («Приём» - очный прием; консультация с видеоконференцсвязью или без видеоконференцсвязи).

<sup>9</sup> После того, как Вы выбрали необходимую услугу, откроется расписание врача, доступное для записи: Вам необходимо выбрать подходящую Вам дату и время

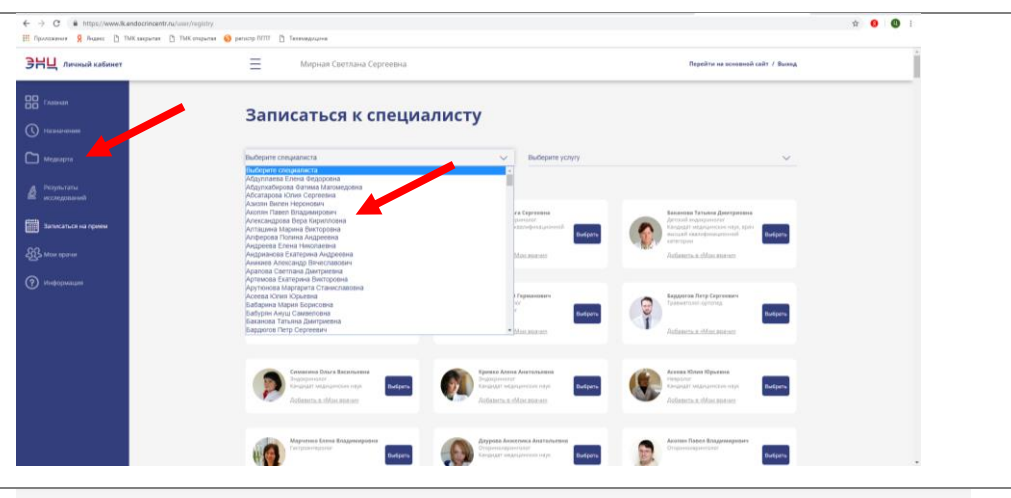

#### Записаться к специалисту

| Мокрышева Наталья Георгиевна                                                                                                    | <ul> <li>Выберите услугу</li> </ul> | ~       |  |  |  |
|----------------------------------------------------------------------------------------------------|-------------------------------------|---------|--|--|--|
|                                                                                                    |                                     |         |  |  |  |
| Специалист<br>Мокрышева Наталья Георгиевна                                                                                                    | X<br>Secons                         |         |  |  |  |
| Услуга:<br>Консультация врача-эндокринолога с применением телемедицинских технологий (консультация лечащего врача в режиме отложенных<br>консультаций без видеоконференцсвязи) |                                     |         |  |  |  |
| Услуга:<br>Консультация врача-эндокринолога с применением телемедици<br>видеоконференцсвязью), д.м.н.                                                                          | Выбрать                             |         |  |  |  |
| Услуга:<br>Приём (осмотр, консультация) заместителем директора, д.м.н., п                                                                                                    | фессора Мокрышевой Н.Г.             | Выбрать |  |  |  |

# 

18

29

Записаться к специалисту

После того, как Вы выберете все необходимые параметры, Вам будет предложено проверить данные о Вашей записи. Если всё верно, для подтверждения записи необходимо нажать на кнопку «Записаться».

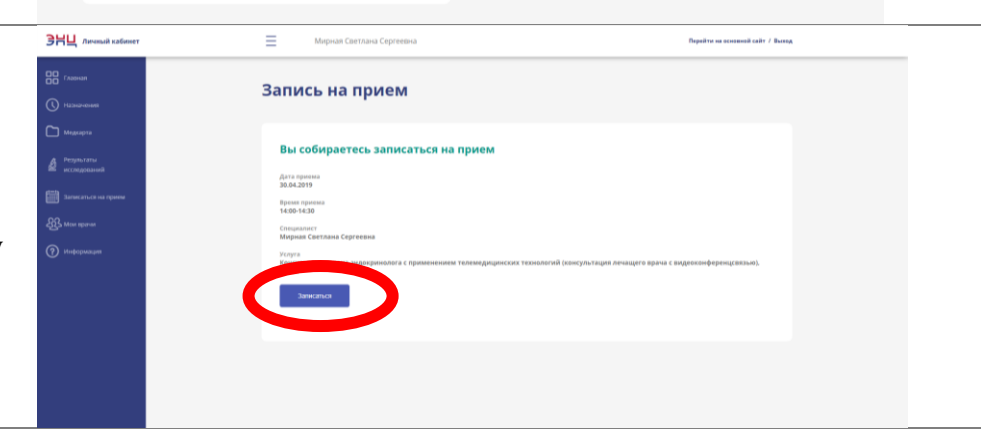

| 11 | После подтверждения записи<br>Вам предложат оплатить<br>услугу или перейти к списку<br>назначений. Консультацию<br>необходимо оплатить до<br>начала выбранного времени,<br>для перехода к оплате следует<br>нажать на кнопку «Оплатить<br>услугу» ПКМ.                                                                                                    | Запись проц                                                                                                    | ШЛА УСПЕШНО<br>Запись<br>Вы успешно запи<br>Мирная Светлана Со<br>С                                                                                                    | прошла успешно<br>сались на прием к специа<br>рргеевна на 30.04.2019 14:<br>201 Содинать в виде файов с<br>Содинать услуу<br>2010 годинать услуу                                                                                                    | иисту:<br>J0-14:30<br>hutleek                                                                                                  |                                                                       |
|----|----------------------------------------------------------------------------------------------------|----------------------------------------------------------------------------------------------------|----------------------------------------------------------------------------------------------------|----------------------------------------------------------------------------------------------------|----------------------------------------------------------------------------------------------------|-----------------------------------------------------------------------|
| 12 | Оплатить консультацию<br>можно несколькими<br>способами: банковской<br>картой, распечатать счет для<br>оплаты в отделении банка,<br>также возможна оплата за<br>счет средств ранее внесенного<br>на Ваше имя депозита.                                                                                                    |                                                                                                    | Вы<br>З<br>Картой онлайн                                                                                                    | бор варианта о                                                                                                    | ллаты<br>Ф<br>Недостаточно<br>средств для оплаты<br>с депозита                                                                 | ;                                                                     |
| 13 | До начала дистанционной<br>консультации Вам<br>необходимо заполнить<br>специальную анкету. Это<br>можно сделать в любой<br>момент до начала самой<br>консультации (т.е. до<br>времени, на которое Вы были<br>записаны). Для перехода к<br>заполнению анкеты в разделе<br>«Назначения» (в колонке<br>слева) личного кабинета                                                                                                    | ЭНЦ Ликинай кабинет         Оказанания         Оказанания         Мараарта         Мараарта         Данкальски на приема         Данкальски на приема <td>роколорија<br/>Назнач<br/>Состани<br/>Состани<br/>Со</td> <td>арная Светлана Сергеевна<br/>ССНИЯ<br/>00 Солдания<br/>20 Уруги<br/>20 Уруги<br/>20 Обрания<br/>20 Обрания<br/>20 О</td> <td>атлана Сергеевна<br/>цая врана-ондопринолога с прилеенением<br/>униских тохнологий (консультацией<br/>деохомференцсязано), к.м.я.</td> <td>Перейти на основной<br/>Отланость на<br/>Столиность 25<br/>Столиность 25</td> | роколорија<br>Назнач<br>Состани<br>Состани<br>Со | арная Светлана Сергеевна<br>ССНИЯ<br>00 Солдания<br>20 Уруги<br>20 Уруги<br>20 Обрания<br>20 Обрания<br>20 О | атлана Сергеевна<br>цая врана-ондопринолога с прилеенением<br>униских тохнологий (консультацией<br>деохомференцсязано), к.м.я. | Перейти на основной<br>Отланость на<br>Столиность 25<br>Столиность 25 |
| 14 | В анкете Вам необходимо<br>заполнить все предлагаемые<br>поля: описать Ваше<br>самочувствие, перечислить<br>ВСЕ принимаемые лекарства<br>и биологически активные<br>добавки, сформулировать<br>Ваши вопросы врачу. Нажав<br>на кнопку «Выбрать файл»,<br>Вы можете прикрепить к<br>анкете любые необходимые<br>файлы – результаты анализов<br>и исследований, дневники<br>самоконтроля. После выбор<br>файла не забудьте нажать на<br>кнопку «Закачать». | Принимаемые препарате<br>Вопросы врачу<br>Приложенные документь<br>Выберите файл майл не выбри                                                                                                    | ы и дозы<br>ы ан<br>ти пат — 2.5М6.                                                                                                    |                                                                                                    | Назад Отправить                                                                                                    |                                                                       |

- <sup>15</sup> После того, как все поля заполнены, необходимо нажать на кнопку «Отправить» в правом нижнем углу. Только после этого Ваш врач сможет с ней ознакомиться, поэтому отправьте анкету заблаговременно до начала консультации
- 16 Если Вы выбрали консультацию без видеоконференцсвязи, то в назначенное время врач ознакомится с Вашей анкетой И присланными файлами. Далее врач сформирует заключение и прикрепит его в Ваш личный кабинет. Оно будет отображаться в личном кабинете (раздел «Медицинская карта»), где Вы сможете ознакомится с ним и распечатать его. **N.B.!** Этот вид консультаций не подразумевает звонка (аудиосвязи) или наличия чата с врачом, поэтому все Ваши вопросы необходимо сформулировать в анкете.
- 17 Если Вы выбрали консультацию С видеоконференцсвязью, то в назначенное время врач ознакомится с вашей анкетой и перейдет к сеансу видеосвязи. В это же время Вы должны зайти в Ваш личный кабинет в раздел «Назначения», где Вы проверить сможете оборудование (передачу видео и звука, для этого нажмите на кнопку «Проверить оборудование» правом в нижнем углу). После проверки оборудования Вы можете начать консультацию – для этого нажмите на кнопку «Перейти к консультации». Обратите внимание. что кнопка "Перейти к консультации" будет доступна только после оплаты И заполнения анкеты.
- 18 По окончании консультации Врач сформирует заключение и прикрепит его в Ваш личный кабинет. Оно будет отображаться в личном кабинете, и Вы сможете ознакомится с ним и распечатать его.

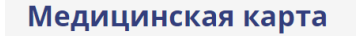

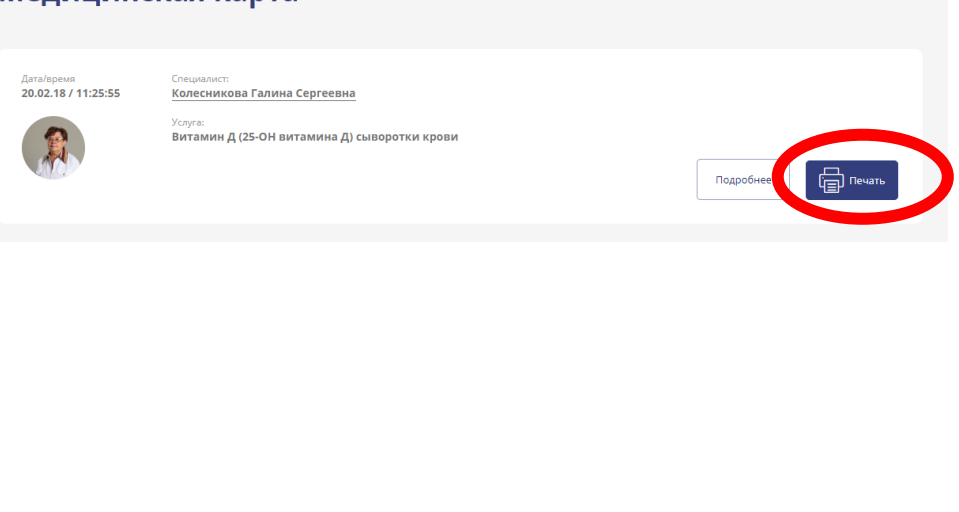

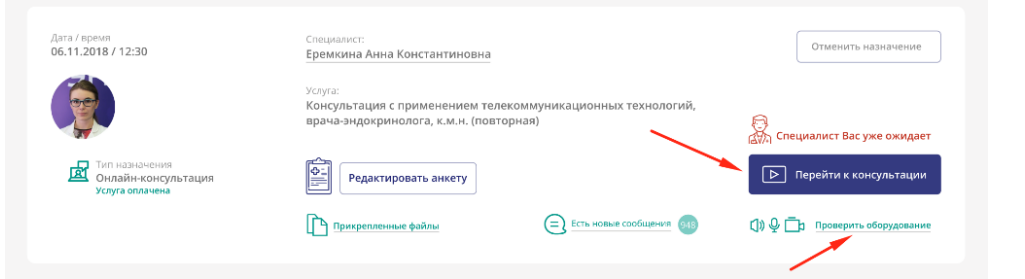

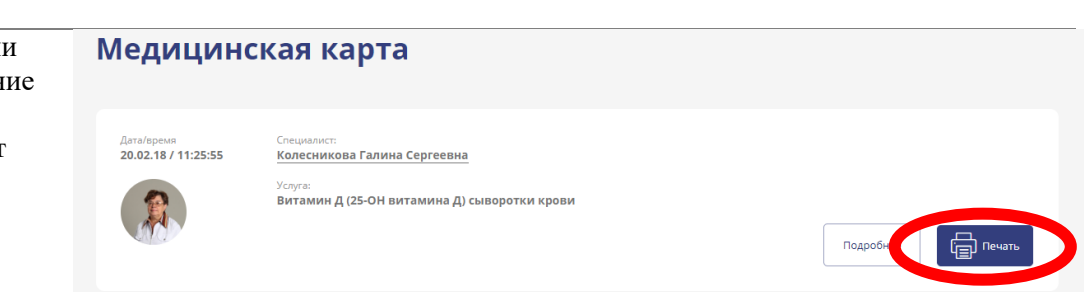